## SC BOO\$T Payment Guide

1

Once you receive your email from <u>donotreply@dss.sc.gov</u> click the link in the email.

**2** Here you will fill in your case number that is included in the email.

| DSS Provider Portal                                                                                                    | en en en en en en en en en en en en en e                                                                                                    |
|----------------------------------------------------------------------------------------------------|----------------------------------------------------------------------------------------------------|
| A/BOO\$T/Bonus Confirmation                                                                                                    |                                                                                                    |
| SC BOO                                                                                                    | \$T Wage Enhancement Bonus Confirmation                                                                                                    |
| BEFORE you begin, you will need to complete an I.R.S. Form W-9. The completed Form W-9                                                                 | Attention: Omust be uploaded in order for you to complete your authorization. You can download the blank form from the LR.S. here: https://www.cr.s.gov/pub/crs.pdl/fs0.pdf |
| Case Confirmation To confirm your identity, please provide your case number and the last 4 digits of your SSN: Case Number: Last 4 Digits of Your SSN: | Autorstaate                                                                                                    |
| DSS SOUTH CAROLINA<br>BEANTWARY of IGCA. SCHWIG<br>COpyright © 2024 South Carolina Department of Social Services                                       |                                                                                                    |

| <b>3</b> Then fill in the last 4 of your SSN.                                                                                                    |                             |
|----------------------------------------------------------------------------------------------------|-----------------------------|
| Provider Portal                                                                                                    | EN ES                       |
| 00\$T/Bonus Confirmation                                                                                                    |                             |
| SC BOO\$T Wage Enhancement Bonus Confirmation                                                                                                    |                             |
| Attention! BEFORE you begin, you will need to complete an I.R.S. Form W9. The completed Form W9 must be uploaded in order for you to complete your authorization. You can download the blank form from the I.R.S. here https://www. | irs.gov/pub/irs-pdf/fw9.pdf |
| 2are Confirmation<br>To confirm your identity, please provide your case number and the last 4 digits of your SSN:                                                                                                    |                             |
| ase Number: * Last 4 Digits of Your SSN: * Authenticate                                                                                                    |                             |
|                                                                                                    |                             |
|                                                                                                    |                             |
| Privacy<br>DSS SOUTH CAROLINA Dischimer<br>Bearmann doos, stever Report Fraud                                                                                                    |                             |

In the yellow box at the top of the page is a link to a W-9 click on that link that will open a new page.

Click "https://www.irs.gov/pub/irs-pdf/fw9.pdf"

4

| DSS Provider Portal                                                                                                    | EN ES |
|----------------------------------------------------------------------------------------------------|-------|
| A/BOOST/Bonus Confirmation                                                                                                    |       |
| SC BOO\$T Wage Enhancement Bonus Confirmation                                                                                                    |       |
| Attention!<br>BEFORE you begin, you will need to complete an LR.S. Form W-9. The completed Form W-9 must be uploaded in order for you to complete your authorization. You can download the blank form from the LR.S here: https://www.trs.gov/pub/its-pdl/fix9.pdl |       |
| Case Confirmation                                                                                                    |       |
| To confirm your identity, please provide your case number and the last 4 digits of your SSN:       Case Number:*     Last 4 Digits of Your SSN:*       Case Number is required     Authenticate                                                                    |       |
|                                                                                                    |       |
|                                                                                                    |       |
|                                                                                                    |       |
|                                                                                                    |       |
| DSS SOUTH CAROLINA Declammer<br>Beport Fraud                                                                                                    |       |
|                                                                                                    |       |

**5** This page will allow you to fill in your information and once complete save it to your computer.

| Form W-9<br>(Rev. October 2018)<br>Department of the Treasu<br>Internal Revenue Service                                                                                                    | P<br>P<br>P<br>P<br>P<br>Co to www.irs.gov/FormW9 for ins<br>P<br>Co to www.irs.gov/FormW9 for ins                                                                                                    | r Taxpayer<br>er and Certification<br>tructions and the latest informatio                                                                                                    | n.                                                                                                    | Give F<br>request<br>send t                                                                          | form to<br>ster. Do<br>to the IF                                          | the<br>not<br>tS.                       |
|----------------------------------------------------------------------------------------------------|----------------------------------------------------------------------------------------------------|----------------------------------------------------------------------------------------------------|----------------------------------------------------------------------------------------------------|----------------------------------------------------------------------------------------------------|---------------------------------------------------------------------------|-----------------------------------------|
| 2 Business na                                                                                                    | een on your income tax return;. Name is required on this tine; or<br>ma/disregarded entity name, if different from above                                                                                                    | o not leave this line blank.                                                                                                    |                                                                                                    |                                                                                                    |                                                                           |                                         |
| ci 3 Check appri                                                                                                    | priate box for federal tax classification of the person whose nam                                                                                                    | te is entered on line 1. Check only one of                                                                                                    | the 4 Exem                                                                                                    | ptions (code                                                                                         | is apply or                                                               | Ny to                                   |
|                                                                                                    | Viside proprietor or C Corporation S Corporation                                                                                                    | Partnership Trust/est                                                                                                    | instructi                                                                                                    | ons on page                                                                                          | 1 3):<br>(1 mm)                                                           |                                         |
| Limited II<br>Note: Ch<br>ULC if the<br>another U<br>is disreg                                                                                                    | ability company. Enter the tax classification (C+C corporation, S<br>eck the appropriate box in the line above for the tax classificatio<br>LLC is classified as a single-member LLC that is disregarded for<br>LLC that is not disregarded from the owner for ULS, federal tax p<br>ends from the owner should check the appropriate box for the 1                                                                                                    | =S corporation, P=Partnership) ><br>n of the single-member owner. Do not of<br>om the owner unless the owner of the LL;<br>urposes. Otherwise, a single-member LLI<br>ax classification of its owner.                                                                                                    | eck<br>Dis<br>Dis<br>Diacode (if                                                                                            | ion from FA3<br>any)                                                                                 | ICA report                                                                | ing                                     |
| Other (se                                                                                                    | e instructions) >                                                                                                    | Ben milete                                                                                                    | 24000mm to                                                                                                    |                                                                                                    |                                                                           | •0.5/                                   |
| 6 City, state, a                                                                                                    | nder, sintes, and apil, or suite no.) des instructions.                                                                                                    |                                                                                                    |                                                                                                    | aa (opoorai                                                                                          | ,                                                                         |                                         |
| 7 List account                                                                                                    | number(s) here (optional)                                                                                                    |                                                                                                    |                                                                                                    |                                                                                                    |                                                                           |                                         |
|                                                                                                    |                                                                                                    |                                                                                                    |                                                                                                    |                                                                                                    |                                                                           |                                         |
| Part I Tax                                                                                                    | payer Identification Number (TIN)                                                                                                    | See Section 2 Section 2                                                                                                    | al name by an                                                                                                    | mhar                                                                                                 |                                                                           | _                                       |
| backup withholding<br>resident alien, sole j<br>entities, it is your en<br>7/N, later.<br>Note: If the account<br>Number To Give the                                                                                                    | For individuals, this is generally your social security run<br>roprietor, or disregarded entity, see the instructions for<br>gloper identification number (EN). If you do not have a<br>is in more than one name, see the instructions for line 1<br>Requester for guidelines on whose number to enter.                                                                                                    | nber (SSN). However, for a<br>Part I, later. For other<br>number, see How to get a<br>. Also see What Name and                                                                                                    | koyer identific                                                                                                    | ation numb                                                                                           | •                                                                         | ]                                       |
| Part II Cer                                                                                                    | tification                                                                                                    |                                                                                                    |                                                                                                    |                                                                                                    |                                                                           |                                         |
| <ol> <li>The number show</li> <li>I am not subject<br/>Service (IRS) that<br/>no longer subject</li> <li>I am a U.S. citize</li> <li>The FATCA code</li> <li>Certification instruct<br/>you have failed to re<br/>acquisition or aband<br/>other than interest at</li> </ol> | on on this form is my correct tappage identification num<br>to achieve withholding because, (a) if an exempt from balan<br>I am subject to backupe withholding as a result of a failu<br>to backup withholding; and<br>or other U.S. person (defined below); and<br>(b) entered on this form (if any) indicating that I am exem<br>fittions. You must cross out item 2 above if you have been<br>normal interest and defined no your textern. For real de<br>normer of secured property, canceilation of delt, contribut<br>of defined regions and readers and program textern. | ber (or 1 am waiting for a number to<br>claps withholding, or (b) 1 have not b<br>re to report all interest or dividends,<br>pt from FATCA reporting is correct.<br>oblide by the IRS that you are current<br>late transactions, item 2 does not app<br>core to an individual reference arrang<br>up you must provide your correct TIN | be issued to i<br>sen notified b<br>or (c) the IRS<br>y subject to b<br>ity. For mortgi<br>ament (IPA), a<br>See the instri | me); and<br>by the Inten<br>has notifie<br>ackup withing<br>interest<br>nd generall<br>uctions for l | nai Rever<br>to me tha<br>holding bi<br>paid,<br>y, payme<br>Part II, lat | sue<br>at I am<br>ecause<br>nts<br>ter. |
| Sign Signatur                                                                                                    | e of                                                                                                    | Date                                                                                                    |                                                                                                    |                                                                                                    |                                                                           |                                         |
| General In                                                                                                    | structions                                                                                                    | Form 1099-DIV (dividends, incl<br>funds)                                                                                                    | ding those fi                                                                                                    | rom stocks                                                                                           | or mutu                                                                   | al                                      |
| Section references<br>noted.                                                                                                    | are to the Internal Revenue Code unless otherwise                                                                                                    | Form 1099-MISC (various types proceeds)                                                                                                    | of income, g                                                                                                    | orizes, awa                                                                                          | rds, or gr                                                                | ross                                    |
| Future developme<br>related to Form W-I<br>after they were pub                                                                                                    | nts. For the latest information about developments<br>and its instructions, such as legislation enacted<br>lished, go to www.irs.gov/FormW9.                                                                                                    | Form 1099-B (stock or mutual transactions by brokers)                                                                                                    | und sales an                                                                                                    | d certain o                                                                                          | ther                                                                      |                                         |
| Purpose of I                                                                                                    | Form                                                                                                    | <ul> <li>Form 1099-S (proceeds from re</li> <li>Form 1099-K (merchant card a</li> </ul>                                                                                                    | ar estate tran<br>of third party                                                                                            | network tr                                                                                           | ansactio                                                                  | ns)                                     |
| An individual or ent<br>information return<br>identification numb<br>(SSN), individual tax                                                                                                    | Ity (Form W-9 requester) who is required to file an<br>with the IRS must obtain your correct taxpayer<br>or (TIN) which may be your social security number<br>quayer identification number (ITIN), adoption                                                                                                    | Form 1098 (home mortgage int<br>1098-T (tuition)     Form 1099-C (canceled debt)     Form 1099-A (acquisition or abs                                                                                                    | erest), 1098-l                                                                                                    | E (student l                                                                                         | loan inter                                                                | est),                                   |
| (EIN), to report on a<br>amount reportable<br>returns include, but                                                                                                    | on number yn tirg, or employer identingsich humber<br>in information return the amount paid to you, or other<br>on an information return. Examples of information<br>are not limited to, the following.                                                                                                    | Use Form W-9 only if you are a<br>alien), to provide your correct TM<br>If you do not return Form W-9                                                                                                    | U.S. person<br>I,<br>to the reques                                                                                          | (including ter with a 7                                                                              | a resider                                                                 | .t<br>might                             |
| Form 1099-INT (in                                                                                                    | terest earned or paid)                                                                                                    | be subject to backup withholding<br>later.                                                                                                    | . See What is                                                                                                    | s backup w                                                                                           | nthholdin                                                                 | 9.                                      |
|                                                                                                    |                                                                                                    |                                                                                                    |                                                                                                    |                                                                                                    |                                                                           |                                         |

6

Then go back to the SC BOO\$T Wage Enhancement Bonus Confirmation page and click the blue "Authenticate" box. Once you click "Authenticate" it will then take you to the next page.

| DSS Provider Portal                                                                                                    | EN ES |
|----------------------------------------------------------------------------------------------------|-------|
| A/BOOST/Bonus Confirmation                                                                                                    |       |
| SC BOO\$T Wage Enhancement Bonus Confirmation                                                                                                    |       |
| Attention! BEFORE you begin, you will need to complete an LR.S. Form W-9. The completed Form W-9 must be uploaded in order for you to complete your authorization. You can download the blank form from the LR.S. here: https://www.ims.gov/pub/ims.pd/fixi9.pd/ |       |
| Case Confirm your identity, please provide your case number and the last 4 digits of your SSN:          Case Number:*       Last 4 Digits of Your SSN:*         Case Number is required       Authenticuts                                                       |       |
| DSS SOUTH CAROLINA Disclaimer<br>Report Fraud                                                                                                    |       |

| wider Portal                                                                                                   |                                                                                                    |                                                                                                    |
|----------------------------------------------------------------------------------------------------|----------------------------------------------------------------------------------------------------|----------------------------------------------------------------------------------------------------|
| t/Bonus Confirmation                                                                                           |                                                                                                    |                                                                                                    |
|                                                                                                    | SC BOO\$T Wage Enhancement                                                                           | Bonus Confirmation                                                                                            |
| BEFORE you begin, you will need to complete a                                                                  | Attention?<br>1.R.S. Form W-9. The completed Form W-9 must be uploaded in order for you to complete. | your authorization. You can download the blank form from the LR Shere, https://www.rs.gov/publics/of/fin/1pdf |
| Confermation                                                                                                   |                                                                                                    |                                                                                                    |
| onfirm your identity, please provide your case number and                                                      | the last 4 digits of your SSN:                                                                       |                                                                                                    |
| Namber:* Lest 4 Digits :                                                                                       | Your SSN.*                                                                                           |                                                                                                    |
| witakitan                                                                                                    |                                                                                                    |                                                                                                    |
| *                                                                                                    | Phone:                                                                                               | Mailing Address:                                                                                              |
| b                                                                                                    | net then also a resulta una complete 010 balance                                                     |                                                                                                    |
| Bon orky) * Revenue SSN:                                                                                       | noo, man pranan pour an pour company control on one.                                                 |                                                                                                    |
| nplete SSN to required                                                                                         |                                                                                                    |                                                                                                    |
| use the Select VFO File button to upload a copy of your LR                                                     | 5. Form W-0. + Select W-9 File                                                                       |                                                                                                    |
|                                                                                                    |                                                                                                    |                                                                                                    |
| pts crizy) * Re-enter SSN:<br>sites SSN is required<br>the Select 20 0 File button to upland a copy of your LB | 5. Form VI (). + Select IN 9 Trie                                                                    |                                                                                                    |
| the the dealer to a real damage of specific a coupl or position                                                |                                                                                                    |                                                                                                    |

8

9

Then click the blue "select your file" box so that you can upload your completed W-9 that you just saved to your computer.

| DSS Provider Portal                                                                                                    | 1N 15 |
|----------------------------------------------------------------------------------------------------|-------|
| A /B005/Borus Confirmation                                                                                                    |       |
| SC BOO\$T Wage Enhancement Bonus Confirmation                                                                                                    |       |
| Attention!                                                                                                    |       |
| Case Conformation                                                                                                    |       |
| To confirm your identity, please provide your case number and the last. 4 digits of your SSN:           Case Alamber: *         Last 4 Digits of Your SSN: *           Authoritzation |       |
| Name Mailing Address                                                                                                    |       |
| Please confirm that the above information is connect. If it is connect, then please provide your complete SSN below:<br>SIN (54pts orly) *                                            |       |
| DSS SOUTH CARDINA<br>Banarment of and an and the second banarment of factual flavorations<br>Consults © 2020 flowth Cardina Banarment of factual flavorations                         |       |

Once you have uploaded your W-9, click the blue submit button below. Please allow 6 to 8 weeks for your payment to be mailed directly to you.

|                                                                                                    | SC BOO\$T Wage Enhanceme                                                            | nt Bonus Confirmation                                                                                           |
|----------------------------------------------------------------------------------------------------|-------------------------------------------------------------------------------------|----------------------------------------------------------------------------------------------------|
| REPORT on both on the day of the second                                                                                        | Attention?                                                                          |                                                                                                    |
| BEFORE you begin, you will need to complete                                                                                    | an LR.S. Point WHY. The completes name why must be uprovoed in order for you to com | рите усиг антиондатион, ним сал оринново те снати пите типи типи си в лете: порсучиния порся ришки урот пит рот |
| ass Confirmation                                                                                                    |                                                                                     |                                                                                                    |
| To confirm your identity, please provide your case number ar                                                                   | d the last 4 digits of your SSN:                                                    |                                                                                                    |
| ase Namber.* Last 4 Digits                                                                                                    | Authoritate                                                                         |                                                                                                    |
| uthorization                                                                                                    |                                                                                     |                                                                                                    |
| Name                                                                                                    | Phote: 1                                                                            | Mailing Address:                                                                                                |
| Nease conferm that the above information is correct. If it is a<br>IN (Jights only) * Re-enter SDA<br>Complete SDA is required | omed, then please provide your complete SSN below:                                  |                                                                                                    |
| ton use the Select VFO File button to uploted a copy of your I                                                                 | 1.5. Form W-0. + Select W-0 Tie                                                     |                                                                                                    |
|                                                                                                    | Save SSN and Upford                                                                 | Numer                                                                                                    |
|                                                                                                    |                                                                                     |                                                                                                    |